## Windows8 PPPoE 接続設定

※NTT フレッツ用ホームゲートウェイやブロードバンドルーターなど の通信機器を使用して接続する場合は各機器の説明書をご参 照の上、接続設定を行ってください。

こちらではパソコン1台でOSに搭載されているPPPoE機能を使用して接続する設定方法を説明いたします。

 画面の左下を右クリックするか[Windows]キーと[X]キーを同時に押してメニューを表示させ、コントロールパネルをクリックします。

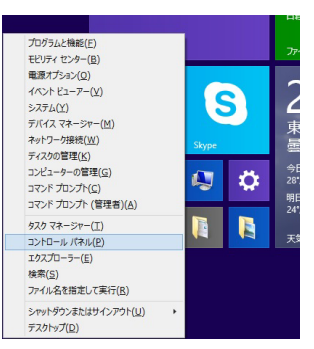

2. [コントロールパネル]が表示されるので、[ネットワークの状態 とタスクの表示]をクリックします。

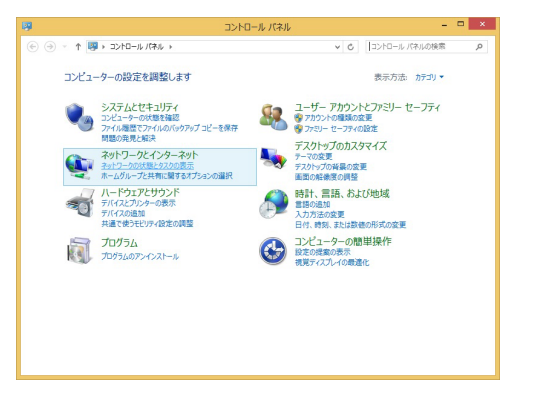

3. [ネットワーク共有センター]が表示されるので、[新しい接続ま たはネットワークのセットアップ]をクリックしてください。

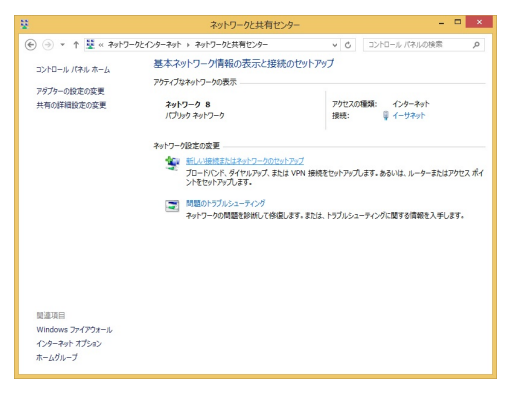

【接続またはネットワークのセットアップ】画面が表示されます。
 【インターネットに接続します】を選択し、【次へ】をクリックします。

| - | インターネットに接続します<br>ブロードバンドまたはダイヤルアップによるインターネットへの接続を設定します。 |
|---|---------------------------------------------------------|
| 2 | - 新しいネットフークのセットアップ<br>新しいリーターまたはアクセスボイントをセットアップします。     |
|   | 戦場に接続します<br>戦場へのダイヤルアップまたは VPN 接続をセットアップします。            |
|   |                                                         |

5. [インターネットへの接続]画面が表示されます。 [ブロードバンド(PPPoE)]をクリックします。

|                                                                     | - • × |
|---------------------------------------------------------------------|-------|
| 중 ♥ インターネットへの接続                                                     |       |
| どのような方法で接続しますか?                                                     |       |
| プロードバンド (PPPoE)( <u>R</u> )<br>ユーザー名とパスワードが必要な DSL またはケーブルを使って接続します |       |
|                                                                     |       |
|                                                                     |       |
| □このコンビューターで使うようにセットアップされていない接続オプションを表示する( <u>5</u> )                |       |
|                                                                     | キャンセル |

6. 以下の設定を行い、[接続]をクリックします。

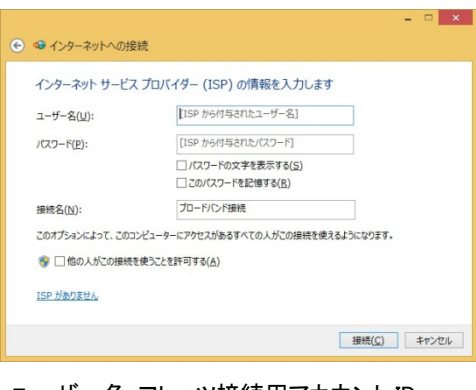

- ・ユーザー名:フレッツ接続用アカウント ID
- ・パスワード:フレッツ接続用パスワード
- ・パスワードの文字を表示する:任意
- ・このパスワードを記憶する:通常はチェック
- ・接続名:任意の名称
- ・他の人がこの接続を使うことを許可する:任意

## 7. 接続が開始されます。

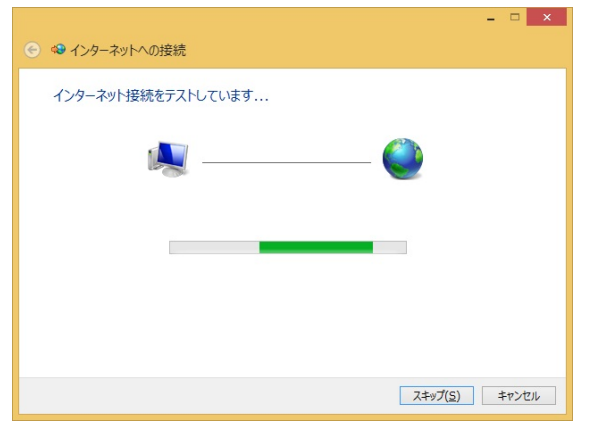

8. 接続が完了すると下図の画面になります。

[今すぐインターネットを閲覧します]をクリックするとブラウザ が起動します。

| ● ☜ インターネットへの接続                                                    | _ = ×           |
|--------------------------------------------------------------------|-----------------|
| インターネットに接続されています                                                   |                 |
| ių 🎱                                                               |                 |
| → 今すぐインターネットを閲覧します(1)                                              |                 |
| 次回インターネットに接続するには、 タスク バーのネットワーク アイコンをグリッ<br>クしてから、 作成した接続をクリックします。 |                 |
|                                                                    | 閉じる( <u>C</u> ) |